## Instrukcja rejestracji i zakupu domeny

 Aby skorzystać z oferty Domena od Orange zaloguj się do panelu administracyjnego Orange Office pod adresem <u>https://office.orange.pl/administrator</u>. Następnie kliknij w zakładkę "Domeny" i wybierz opcję "Dodaj domenę"

| Orange Office                          | 🔒 📼 🔒 🥐 Wyloguj                   |  |  |
|----------------------------------------|-----------------------------------|--|--|
|                                        | Podsumowanie Konta Serwery Domeny |  |  |
| Domeny<br>Domeny Konta abonenta domeny |                                   |  |  |
| Dodaj domenę szukaj (min. 3 znaki)     |                                   |  |  |
|                                        |                                   |  |  |
|                                        |                                   |  |  |
|                                        |                                   |  |  |
|                                        |                                   |  |  |
| © Orange Polska 2016                   |                                   |  |  |

2. W pierwszym kroku sprawdź dostępność wybranej przez Ciebie domeny, np. nazwa.pl i kliknij w przycisk "sprawdź"

| Orange Office        |                       | <b>a</b>     | 0     | ?       | Wyloguj |
|----------------------|-----------------------|--------------|-------|---------|---------|
| orange" OTATIGE OTTA |                       | Podsumowanie | Konta | Serwery | Domeny  |
| Domeny               | Konta abonenta domeny |              |       |         |         |
| < nazwa.pl           | sprawdż               |              |       |         |         |
|                      |                       |              |       |         |         |
|                      |                       |              |       |         |         |
|                      |                       |              |       |         |         |
|                      |                       |              |       |         |         |
| © Orange Polska 2016 |                       |              |       |         |         |

3. Jeżeli nazwa domeny będzie dostępna kliknij w przycisk "zarejestruj domenę". Jeżeli posiadasz już swoją domenę, zarejestrowaną wcześniej u innego registranta, to możesz wybrać opcję "Transferuj", "Dodaj i deleguj DNS" lub "Dodaj bez delegacji DNS". Możesz również bez dodatkowych kosztów dodać nazwę korzystając z darmowej domeny od Orange, np. nazwa.oocs.pl

| orange Orang         | ge Office                   |              |                       | Podsumowanie | Konta  | ?<br>Serwery | Wyloguj<br>Domeny |
|----------------------|-----------------------------|--------------|-----------------------|--------------|--------|--------------|-------------------|
| Domeny               | Domeny Konta abonenta domen | y            |                       |              |        |              |                   |
| ۲ nazwa.pl           |                             | sprawdź      |                       |              |        |              |                   |
| nazwa.pl             | Dodaj i deleguj DN          | S Do         | daj bez delegacji DNS | Trans        | sferuj |              |                   |
| nazwa.internetdsl.pl | Domena już istniej          | e w systemie |                       |              |        |              |                   |
| nazwa.idsl.pl        | Dodaj domenę                |              |                       |              |        |              |                   |
| nazwa.idsl.net.pl    | Dodaj domenę                |              |                       |              |        |              |                   |
| nazwa.idsl.com.pl    | Dodaj domenę                |              |                       |              |        |              |                   |
| nazwa.oocs.pl        | Dodaj domenę                |              |                       |              |        |              |                   |
| nazwa.oocs.eu        | Domena już istniej          | e w systemie |                       |              |        |              |                   |
| nazwa.biz.pl         | Dodaj i deleguj DN          | \$ Do        | daj bez delegacji DNS | Trans        | sferuj |              |                   |
| nazwa.com.pl         | Dodaj i deleguj DN          | 6 Do         | daj bez delegacji DNS | Trans        | sferuj |              |                   |
| nazwa.net.pl         | Dodaj i deleguj DN          | S Do         | daj bez delegacji DNS | Trans        | sferuj |              |                   |
| nazwa.priv.pl        | 0,81 zł + VAT               | Zar          | rejestruj domenę      |              |        |              |                   |
| nazwa.sklep.pl       | Dodaj i deleguj DN          | S Do         | daj bez delegacji DNS | Trans        | sferuj |              |                   |
| nazwa.eu             | Dodaj i deleguj DN          | S Do         | daj bez delegacji DNS | Trans        | sferuj |              |                   |
| nazwa.com            | Dodaj i deleguj DN          | S Do         | daj bez delegacji DNS | Trans        | sferuj |              |                   |
| nazwa.org            | Dodaj i deleguj DN          | S Do         | daj bez delegacji DNS | Trans        | sferuj |              |                   |
| nazwa.info           | Dodaj i deleguj DN          | S Do         | daj bez delegacji DNS | Trans        | sferuj |              |                   |
| nazwa.net            | Dodaj i deleguj DN          | S Do         | daj bez delegacji DNS | Trans        | sferuj |              |                   |

## © Orange Polska 2016

4. W kolejnym kroku będziesz poproszony o zdefiniowanie konta abonenta do rejestracji domen. W tym celu wypełnij poniższy formularz. Pola podświetlone na czerwono będą wykorzystywane do wystawienia faktury VAT.

| Ora                                                               | nge Office                                                                                                    |                  |               | ?       | Wyloguj |
|-------------------------------------------------------------------|----------------------------------------------------------------------------------------------------|------------------|---------------|---------|---------|
|                                                                   |                                                                                                    | Podsum           | nowanie Konta | Serwery | Domeny  |
| Domeny                                                            | Domeny Konta abonenta domeny                                                                                                    |                  |               |         |         |
|                                                                   |                                                                                                    |                  |               |         |         |
| 1 Potwierdzenie                                                   | nie rejestracji                                                                                                    | 2 Dane dodatkowe |               |         |         |
| Potwierdzenie                                                     |                                                                                                    |                  |               |         |         |
| Domena<br>nazwa.priv.pl                                           |                                                                                                    |                  |               |         |         |
| Zarejestruj                                                       | konto abonenta domeny                                                                                                    |                  |               |         |         |
| Pola podświetione<br>faktury VAT Spraw                            | tym kolorem zawierają dane wykorzystywane do wystawienia                                                                                                    |                  |               |         |         |
| dane osobowe                                                      | ac contoning inplayments conto.                                                                                                    |                  |               |         |         |
| Reprezentant *                                                    |                                                                                                    |                  |               |         |         |
|                                                                   |                                                                                                    |                  |               |         |         |
| Nazwa firmy / imię                                                | i nazwisko *                                                                                                    |                  |               |         |         |
|                                                                   |                                                                                                    |                  |               |         |         |
| Adres e-mail *                                                    |                                                                                                    |                  |               |         |         |
|                                                                   |                                                                                                    |                  |               |         |         |
| dane adresowe                                                     | 9                                                                                                    |                  |               |         |         |
| Adres (ulica) *                                                   |                                                                                                    |                  |               |         |         |
|                                                                   |                                                                                                    |                  |               |         |         |
| Kod pocztowy *                                                    |                                                                                                    |                  |               |         |         |
| Miasto *                                                          |                                                                                                    |                  |               |         |         |
|                                                                   |                                                                                                    |                  |               |         |         |
| Telefon *                                                         |                                                                                                    |                  |               |         |         |
|                                                                   |                                                                                                    |                  |               |         |         |
| Fax                                                               |                                                                                                    |                  |               |         |         |
|                                                                   |                                                                                                    |                  |               |         |         |
| Telefon komórkowy                                                 |                                                                                                    |                  |               |         |         |
|                                                                   |                                                                                                    |                  |               |         |         |
| informacje dod                                                    | atkowe                                                                                                    |                  |               |         |         |
| Rejestracja abonen<br>Osoba fizvczna                              | ta jako                                                                                                    |                  |               |         |         |
| NIP/Pecel *                                                       |                                                                                                    |                  |               |         |         |
| init it eser                                                      |                                                                                                    |                  |               |         |         |
|                                                                   | Nikecia depush w MACI/                                                                                                    |                  |               |         |         |
| Zgoda na pu                                                       | uikacje darlých w NASK                                                                                                    |                  |               |         |         |
| Akceptuję za                                                      | asady rejestracji domen NASK i regulamin rejestracji                                                                                                    |                  |               |         |         |
| rejes tratora                                                     |                                                                                                    |                  |               |         |         |
| akceptacja reg                                                    | ulaminów                                                                                                    |                  |               |         |         |
| Akceptuję <b>re</b>                                               | egulamin uslugi Domena od Orange                                                                                                    |                  |               |         |         |
|                                                                   |                                                                                                    |                  |               |         |         |
| Akceptuję re<br>drogą elekt                                       | gulamin swiadczenia usługi Domena od Orange<br>roniczną                                                                                                    |                  |               |         |         |
|                                                                   |                                                                                                    |                  |               |         |         |
| Akceptuję po                                                      | oniższe oświadczenie                                                                                                    |                  |               |         |         |
| Orange Polska S.A                                                 | <ol> <li>z siedzibą w Warszawie, przy ul. Aleje Jerozolimskie 160,<br/>m danych osobowych Klienta, zgodnia z przewiezmi ustawy z</li> </ol>                                            |                  |               |         |         |
| jest administratore<br>dnia 29 sierpnia 19<br>poz. 926 ze zm.). I | In canyon osobowych knehra, zgourne z przepisami ustawy z<br>197 r. o ochronie danych osobowych ( Dz. U. z 2002 r. Nr 101,<br>Dane osobowe Klienta będą przetwarzane w celu realizacji |                  |               |         |         |
| umowy przez Oran<br>danych osobowych                              | ge. Klientowi przysługuje prawo dostępu do treści swoich<br>i oraz prawo ich poprawiania. Podanie danych jest dobrowolne.                                                              |                  |               |         |         |
|                                                                   |                                                                                                    |                  |               |         |         |
|                                                                   | Anuluj Otworz konto abonenta                                                                                                    |                  |               |         |         |
|                                                                   |                                                                                                    |                  |               |         |         |

- 5. Zapoznaj się z treścią regulaminu usługi "Domena od Orange" oraz regulaminem świadczenia usługi Domena od Orange drogą elektroniczną a następnie je zaakceptuj.
- 6. Wypełnij wszystkie pola formularza i kliknij w przycisk "Utwórz konto abonenta". Na koniec zarejestruj domenę.
- 7. Na podany przez Ciebie adres e-mail zostanie przesłana informacja o rezerwacji domeny. Domena zostanie zarezerwowana na okres 14 dni. W tym czasie należy opłacić wniosek rejestracyjny. W tej zakładce znajduje się również faktura pro-forma. Jeżeli chciałbyś

| Orange Office |                                        |                    | -                  | 🔒 ? Wyloguj         |
|---------------|----------------------------------------|--------------------|--------------------|---------------------|
| orange –      |                                        |                    | Podsumowanie Konta | a Serwery Domeny    |
| Płatnoś       | ci                                     |                    |                    |                     |
| Status        | Tytuł platności                        | Kwota do zapłaty   | Termin płatności   | Faktury i Płatności |
| Nowa          | Rejestracja domeny nr wniosku 14602799 | 15,45 zł/ 19,00 zł | 2016-09-30 13:12   | i 🖻 🖸               |
| Zakończona    | Odnowienie domeny: nr wniosku 13711804 | 0,81 zł/ 1,00 zł   | 2015-04-26 12:30   |                     |

edytować dane do faktury VAT kliknij w ikonę edycji 🖺 .

## © Orange Polska 2016

- 8. W zakładce "Domeny" znajdziesz też informację o statusie zarezerwowanej przez siebie domeny.
- 9. Aby dokonać płatności za domenę kliknij w ikonę "Zapłać" 💽 w zakładce "Płatności" w wierszu, w którym znajduje się informacja o domenie. Po kliknięciu zostaniesz przekierowany do operatora płatności.

| Płatność prze:                                     | z Bramke Platnicza                            |
|----------------------------------------------------|-----------------------------------------------|
| Kwota do za                                        | aplaty: 19.00 PLN                             |
| Wybierz sp                                         | osób płatności:                               |
| mBank mTransfer                                    | mBank 🔿 Multitransfer                         |
|                                                    | Przelew 24                                    |
| BRELEWZ                                            |                                               |
|                                                    |                                               |
|                                                    |                                               |
|                                                    |                                               |
|                                                    |                                               |
| R-Przelew                                          | Eurobank - płatność online                    |
| Millennium - Platności Internetowe                 | Płacę z Alior Bankiem                         |
| T-Mobile Usługi Bankowe                            | Skyr=ss                                       |
| [rents_sci⊅] ○ MeritumBank Przelew                 | PBS Bank - przelew 24                         |
| outore tere 🛛 🔿 Płatności Internetowe Deutsche Ban | k Toyote Bank Pay Way                         |
| BNP Paribas e-Platność                             |                                               |
| Sold<br>privates Volkswagen Bank Polska S.A.       | Sobilization Starken Scheropy Srodowiska S.A. |
| Gettin Bank S.A.                                   | Srydai O<br>przew O<br>BGŻ S.A.               |
| Spółdzielcza Grupa Bankowa                         | Bank Pocztowy                                 |
| Przewy<br>Dankowy<br>O Mam konto w innym banku     |                                               |
|                                                    |                                               |
| Powrót                                             | Dalej                                         |
| » Pliki cookie                                     |                                               |

10. Następnie wybierz bank, z którego chcesz zrobić przelew i kliknij "dalej". Zostaniesz przekierowany na stronę banku (tutaj mBank).

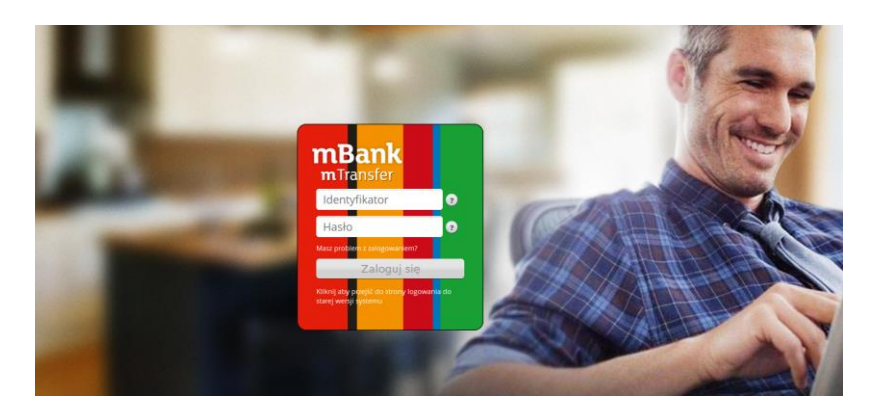

- 11. Po zalogowaniu potwierdź przelew. Jeśli bank zaakceptuje Twój przelew wróć na stronę panelu administracyjnego - po chwili status płatności zmieni się na "zakończona". W zakładce "pobierz fakturę" będziesz mógł pobrać Fakturę VAT.
- 12. Jeśli Twój bank nie znajduje się na liście banków obsługiwanych przez e-płatności lub gdyby konieczne było wykonanie klasycznego przelewu bankowego kliknij w opcję "Mam konto w innym banku" i pobierz dane wymagane do przelewu za domenę.